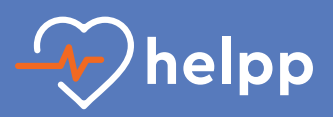

## Installationsanleitung für den RD Guide auf Android

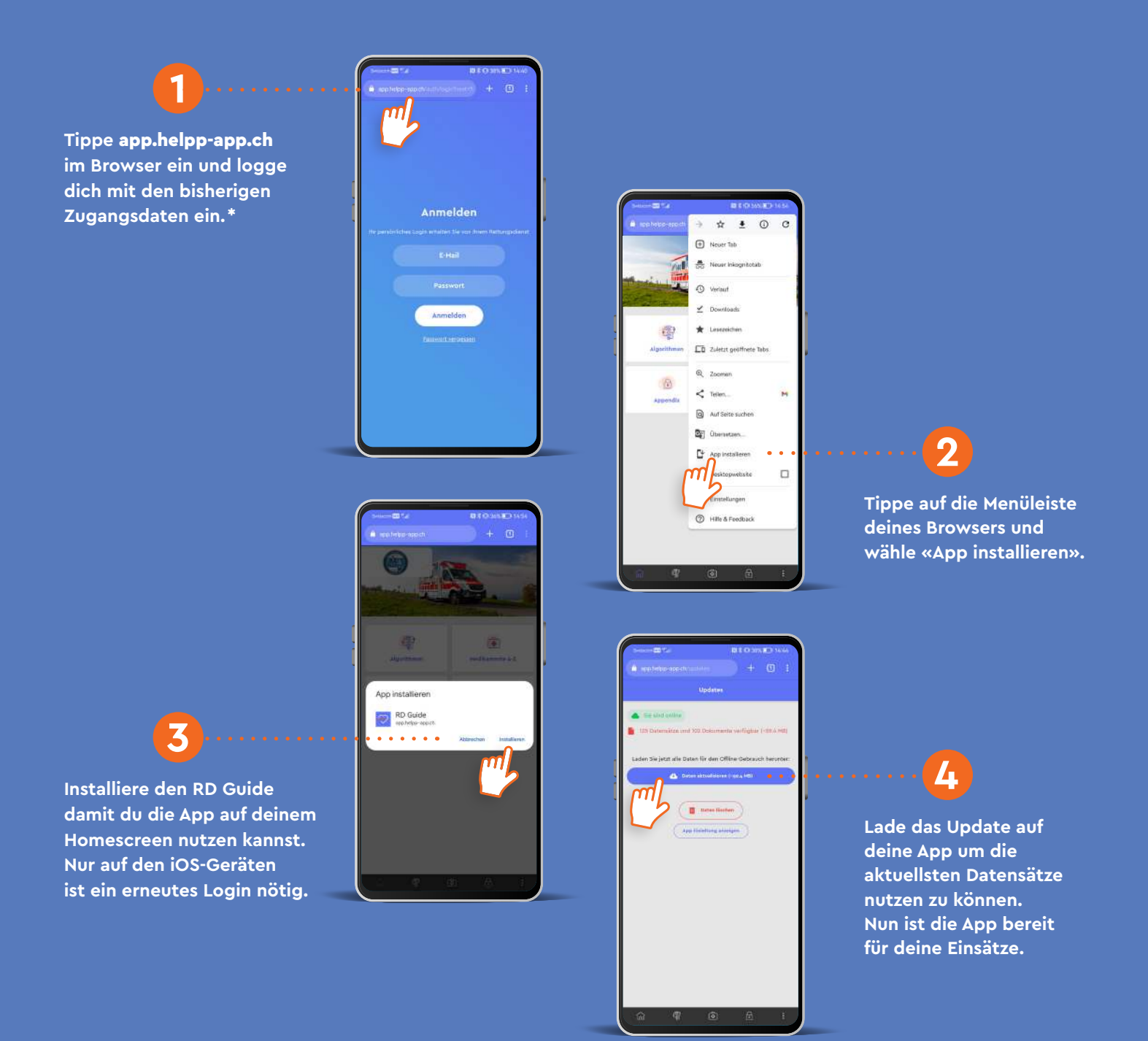

Die Anweisungen zur Installation der Webanwendung können je nach Hersteller und Version sowohl in ihrer Darstellung als auch im Inhalt variieren.

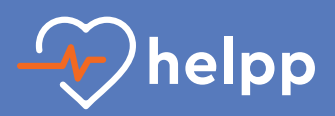

## Installationsanleitung für den RD Guide auf iOS

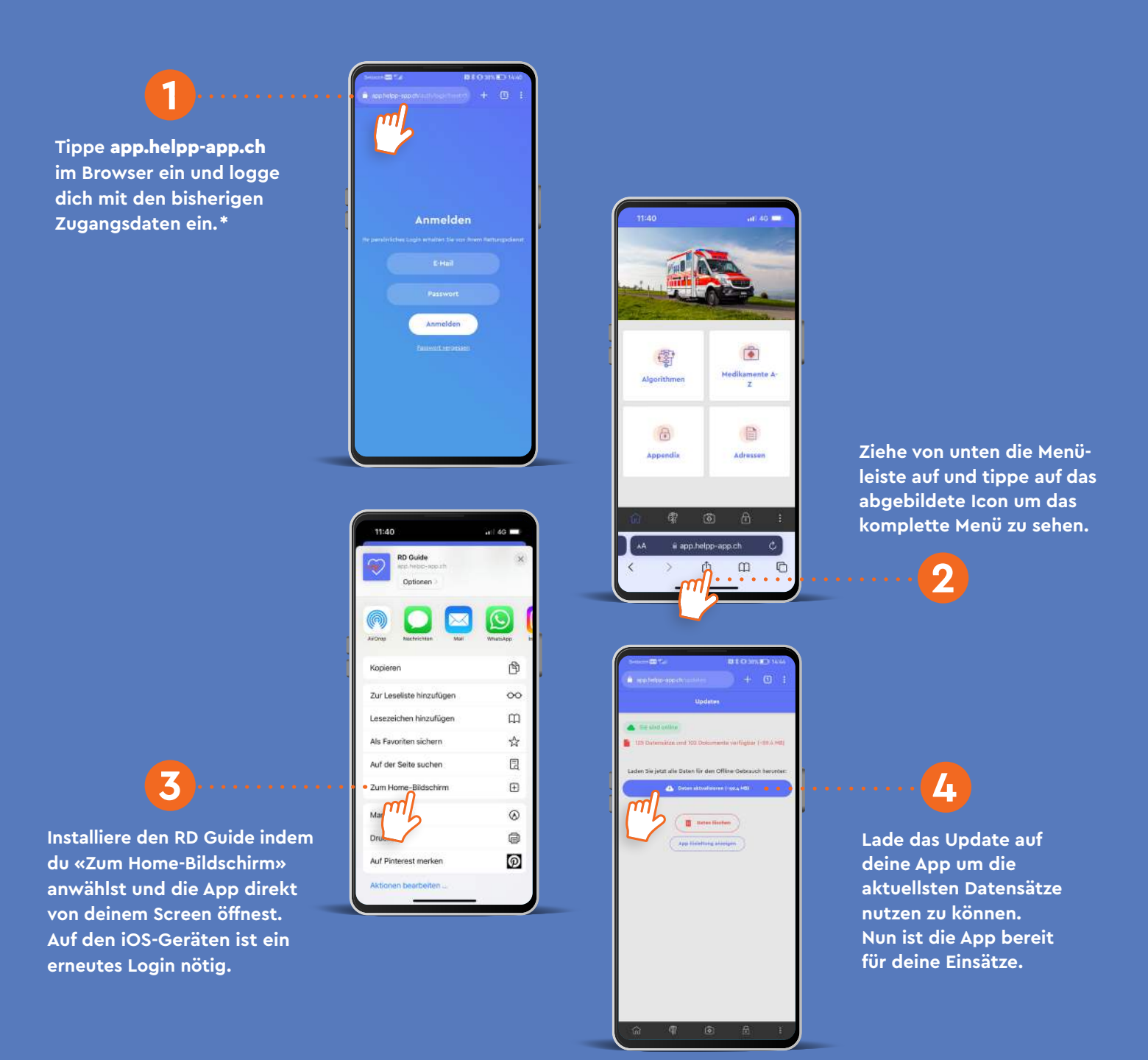

Die Anweisungen zur Installation der Webanwendung können je nach Hersteller und Version sowohl in ihrer Darstellung als auch im Inhalt variieren.